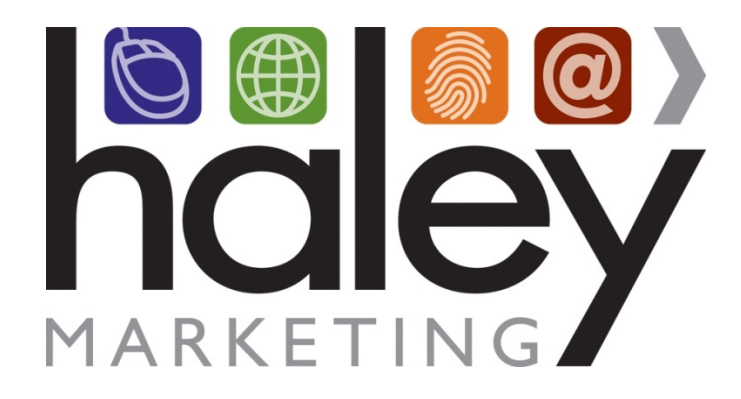

# Haley Marketing Group's Talent Showcase: Bullhorn REST API Integration Set Up

Still have questions? Please visit our help center at <u>helpme.haleymarketing.com</u>. Here you can search our knowledgebase, view training videos, and submit support tickets for additional assistance.

# Setting up the Bullhorn REST API Integration

In order to setup the Haley Marketing Group Talent Showcase with the Bullhorn REST API, you will need to contact your Bullhorn support representative to have them forward the following information to Haley Marketing Group:

#### • Bullhorn REST API Key -

This is a unique key that, paired with a user, allows the Haley Marketing Group Talent Showcase to access the data in your Bullhorn account to pass data back and forth between the Talent Showcase and Bullhorn.

 User Account in Bullhorn setup with these exact specifications -Username: haley.marketing.yourstaffingcompany
 Password: haley123
 This user account must remain active and unchanged as long as you use the Haley Marketing Group Talent Showcase with Bullhorn REST API integration. Changing this user will result in the integration process failing.
 Note that you should not incur a charge from Bullhorn for this user account.

Please understand that due to current Massachusetts privacy laws, Haley Marketing Group cannot contact Bullhorn to release this information on your behalf.

# **Requesting a Bullhorn REST API Key and Account**

#### Prerequisite

To submit tickets to Bullhorn you need to be an approved account or support contact for Bullhorn. Please have your main account or support contact (who usually submits ticket to Bullhorn) follow these instructions.

If the account/support contact has difficulties submitting tickets to Bullhorn, please contact the Bullhorn support team via the following numbers before proceeding:

US Support | +1 617-478 9126 Int Support | +1 617 478 9131

#### Submitting a Ticket to Bullhorn for Integration with the Haley Marketing Talent Showcase

1. Log into Bullhorn and click on help on the top right hand side

| BULLHORN" |            |           |      |           | Help  |         |  |    |
|-----------|------------|-----------|------|-----------|-------|---------|--|----|
| Desktop   | Candidates | Companies | Jobs | Macements | Tools | Support |  | 00 |
| Home:     |            |           |      |           |       |         |  |    |

2. Once you are in the Bullhorn resource center select **Tickets** 

| BULL | Articles Tickets Status Training |        |      |
|------|----------------------------------|--------|------|
|      | Search our knowledgebase         | Search | 2    |
|      |                                  | Starti | 1.21 |

#### 3. Then press the **Create New Ticket** button

| Resource Center<br>Inters Status Training |        |       |
|-------------------------------------------|--------|-------|
| Search our knowledgebase                  | Search |       |
|                                           |        | 11210 |

4. In the subject line enter "Haley Marketing – marketplace integration request" and select next

| New Ticket<br>Step 1 of 3                                                              |           |  |  |  |
|----------------------------------------------------------------------------------------|-----------|--|--|--|
| Create a Ticket                                                                        |           |  |  |  |
| Tell us about the issue you are having. We are ready to help.                          |           |  |  |  |
| / Issue Information                                                                    |           |  |  |  |
| Product Bullhom ATS/CRM V<br>Subject Haley Marketing – marketplace integration request |           |  |  |  |
| Subject Example:                                                                       |           |  |  |  |
| - Search is not working                                                                | ambiguous |  |  |  |
| - Candidate search is not working better                                               |           |  |  |  |
| <ul> <li>Saved queries in candidate search are greyed out best</li> </ul>              |           |  |  |  |
| You will be able to enter a more detailed description later.                           |           |  |  |  |
| Cancel Next                                                                            |           |  |  |  |

## 5. Select next again

| Subject: Haley Marketing - marketplace integration request                                                                                                    |  |  |  |  |
|----------------------------------------------------------------------------------------------------|--|--|--|--|
|                                                                                                    |  |  |  |  |
| View Related Knowledge                                                                                                    |  |  |  |  |
| Base Articles                                                                                                    |  |  |  |  |
| There may be an immediate solution to your issue in one of these articles:                                                                                                    |  |  |  |  |
| <ul> <li>Glossary of Bullhorn Terms</li> <li>Summary: Legacy Answer ID 1548</li> <li>Article Type: Overview</li> <li>Updated: Mon Jun 10 15:07:49 GMT 2013</li> <li>Understanding Bullhorn Data and Entities</li> <li>Article Type: Overview</li> <li>Updated: Mon Jul 29 15:40:00 GMT 2013</li> <li>Understanding Bullhorn Marketplace</li> <li>Article Type: Overview</li> <li>Updated: Wed Jul 24 17:46:31 GMT 2013</li> <li>MaxHire to Bullhorn "Cheat Sheet"</li> <li>Article Type: Overview</li> <li>Updated: Tue Nov 12 14:28:57 GMT 2013</li> <li>Paid Job Boards Available through Universal Search</li> <li>Summary: Legacy Answer ID 1538</li> <li>Article Type: Download</li> <li>Updated: Thu Jun 06 20:01:25 GMT 2013</li> </ul> |  |  |  |  |

6. On the final screen select the field values as: Marketplace > Other > Medium and choose

### Submit.

| New Ticket<br>Step 3 of 3                                                                                                    |                                                                                                    |  |  |  |  |  |  |
|----------------------------------------------------------------------------------------------------|----------------------------------------------------------------------------------------------------|--|--|--|--|--|--|
| Whether you have an urgent problem or a simple question, we're here to help. Use the form below to submit a ticket to our technical support team.                                                              |                                                                                                    |  |  |  |  |  |  |
| Product Family Bullhorn ATS/CRM<br>Category Level 1 Marketplace V<br>Category Level 2 Other<br>Severity W Medium V                                                                                             |                                                                                                    |  |  |  |  |  |  |
| Description Information         Subject         Haley Marketing – marketplace integration request           Description         Please provide marketplace partner Haley Marketing with the details they need. | Vhat are you trying to accomplish?<br>Has this worked before? If so, what has changed since it las<br>What are the steps you are taking?<br>Ye other users affected? Does it happen on different PC's? |  |  |  |  |  |  |
| Submit Submit & Attach Cancel                                                                                                    | rocations (norme, other offices)?<br>Is there an error message? What is the error message?                                                                                                    |  |  |  |  |  |  |

7. You will receive a ticket confirmation ID and the integration process will begin.

| BULLHORN Reserve Center                                                     |                                                                                                    |                  |                    |                      |
|-----------------------------------------------------------------------------|----------------------------------------------------------------------------------------------------|------------------|--------------------|----------------------|
| Home Articles Technis Invoices Status Training                              |                                                                                                    |                  |                    |                      |
|                                                                             |                                                                                                    |                  |                    |                      |
| CONTINUE CONTINUE                                                           |                                                                                                    |                  |                    |                      |
| - Bids to gift Tokuta                                                       |                                                                                                    |                  |                    |                      |
| Ticket Detail                                                               | Exercised Providence                                                                                                    |                  |                    |                      |
| Toket Delai                                                                 | Resultation Research and                                                                                                    |                  |                    |                      |
| Takes Rankes                                                                |                                                                                                    | Cantal Bares     | Owetro Aces        |                      |
| Island text plus - places clock                                             |                                                                                                    | Cantari Irsal    | Constitution tax   |                      |
| Batter Stor                                                                 |                                                                                                    | Cartant Protect  | E-6-145-5335       |                      |
|                                                                             |                                                                                                    | Date First Count | POLICIAL COMPANY   |                      |
| farming said.                                                               |                                                                                                    |                  |                    |                      |
| Resiston                                                                    |                                                                                                    |                  |                    |                      |
| artains                                                                     |                                                                                                    |                  |                    |                      |
| Transacia la display                                                        |                                                                                                    |                  |                    |                      |
|                                                                             |                                                                                                    |                  |                    |                      |
|                                                                             |                                                                                                    |                  |                    |                      |
|                                                                             | These Parties                                                                                                    |                  |                    |                      |
|                                                                             |                                                                                                    |                  |                    |                      |
|                                                                             |                                                                                                    |                  |                    |                      |
| TEMPLORINGS                                                                 | addition of the second second s |                  |                    |                      |
| ter munitive shakey                                                         |                                                                                                    |                  |                    |                      |
|                                                                             |                                                                                                    |                  |                    |                      |
| Imais                                                                       |                                                                                                    |                  |                    |                      |
| iona iotject                                                                |                                                                                                    |                  | Ernall Joches      | Message Date         |
| Terri 🍐 Baltana Region Tablet (D107111) Revolved and (MDL0700)              | p_000.07mpts of                                                                                                    |                  | synang@inflors.com | 10/20/20/20 01/20 JM |
| where here an organized discussion of their and the discharged of a real of | H F.                                                                                                    |                  |                    |                      |
|                                                                             |                                                                                                    |                  |                    |                      |

Typically, the next correspondence you receive will outline the setup that has been completed by Bullhorn and confirm that Haley Marketing has been given access to your Bullhorn database.

Once your project manager has this information, the Integration will be configured and candidate data will begin to flow into the Talent Showcase. At this time, it is recommended that you perform a complete run through of the client experience so you are familiar with the process.

If you have any questions from this point forward, please contact Haley Marketing via <a href="http://helpme.haleymarketing.com">http://helpme.haleymarketing.com</a>.